個人

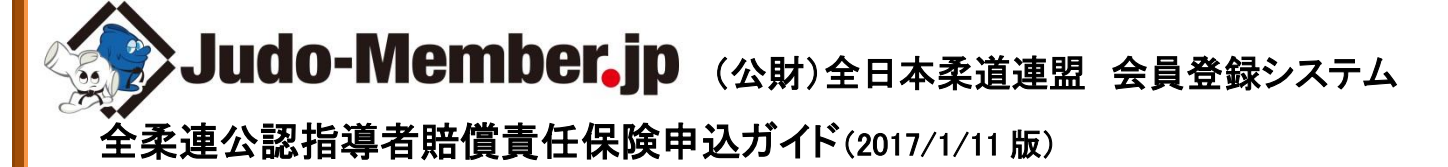

■保険申込について

- 本書は、公認指導者自身が全柔連公認指導者賠償責任保険(以下、保険)への申込を行うためのガイドです。
- インターネットに接続されたパソコンとメールアドレスをご用意ください。
- http://judo-member.jp/ にアクセスしてください。全柔連ホームページからもリンクされています。
- マイページ上より保険の申込が行えます。
- 保険申込後、請求書が出力されます。
   コンビニ等でお支払いただきますと、約2時間でシステムに反映されます。

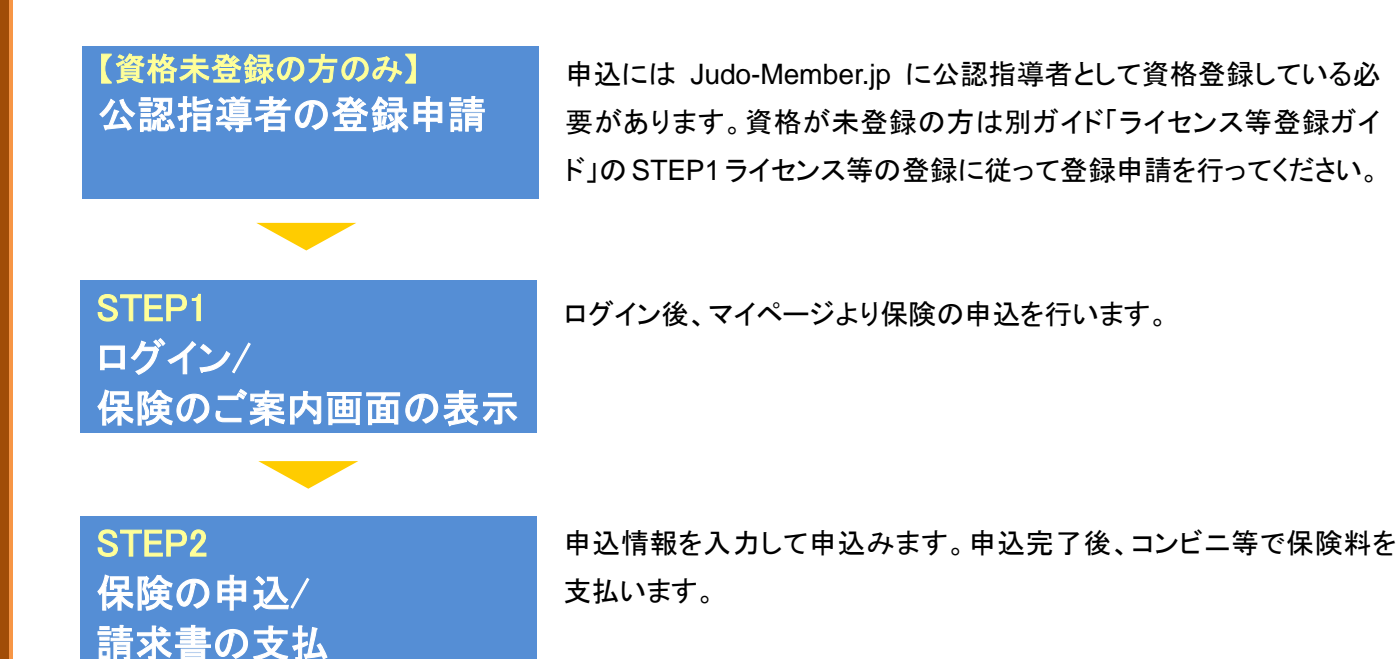

### お近くのコンビニ、銀行 ATM でお支払いが可能です!

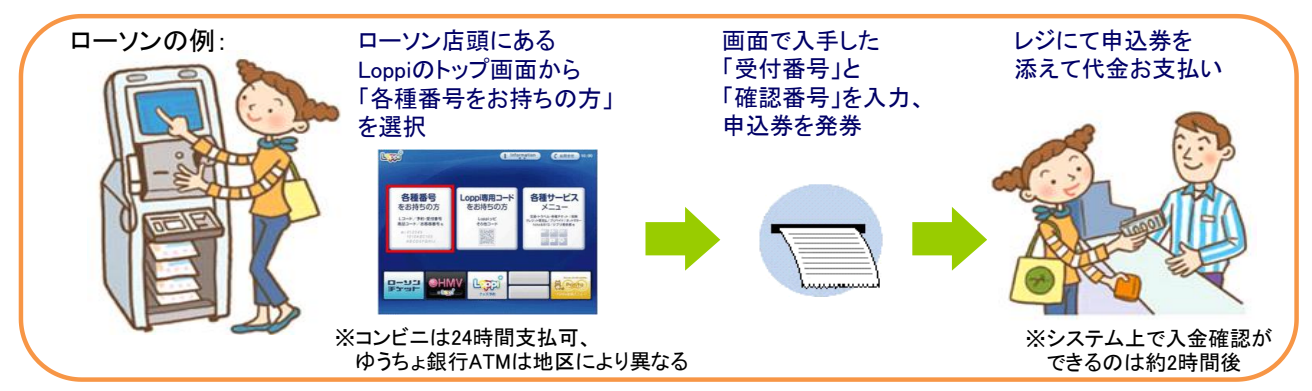

# STEP1:ログイン/保険のご案内画面の表示

①Judo-Member.jp で【メンバーTOP】をクリック。

| Judo-Member,jp 2016-2017 MRM                                                                    | 公開教授大人全日本美速法理 会員登録システム<br>All Japan Judo Federation : Member Management System |
|-------------------------------------------------------------------------------------------------|--------------------------------------------------------------------------------|
|                                                                                                 | 文字サイズ 122分 肥厚 膨大・                                                              |
| 公益財団法人全日本柔道連盟 会員登録システム                                                                          |                                                                                |
| Amot                                                                                            | イームノ利体表任者                                                                      |
| 2016/11/24<br>122注意件を測して(だ)い<br>デーム・日田に公ず1人は AーC指導換直結を持ち、本年度全話を完了した公認指導者を団体署件指導者として 読まを読        | → <u>5-6./⊞t#ft#TOP</u>                                                        |
| 2016/09/01 (量時初の出力と写真の登録について)<br>大師に出身す2時、大師によりは重要解的の様元を知める大会もあります。<br>重要解析の出力が全事解し物して、 1875年年、 | デームの回転後のレンパーン・新聞登録はこちらです。                                                      |
| 1010-00-01 [0010-01-0]<br>チャンス・ローン・ローン・ローン・ローン・ローン・ローン・ローン・ローン・ローン・ローン                          |                                                                                |
| ログイン                                                                                            | よくある問題                                                                         |
| 集奏連 地図・支援の方は以下からロクインしてください。<br>→ ログイン(団体長任金TOP)                                                 | ◆ よくのものです。<br>よくのあり前面はころらで確認で<br>できます。                                         |
| チーム<量増回体)の方は以下からロジイン<または新規量増してください。<br>→ ロジイン<チーム責任者TOP)                                        | COR FR                                                                         |
| たい1一の方は以下からログインズまたは期境配額してください。<br>◆ログインジャンパーTOP).                                               | ヘルプデスク<br>◆ <u>へルプデスク</u>                                                      |
|                                                                                                 | 電話窓口-間,16わせフォー<br>以上におりて確定できます。                                                |
| Judo Member登録ガイド、規程                                                                             | COLUMN 2                                                                       |
| → デーム最低者向け全部がイビー(数)<br>デーム、ホンパーの意識がイドです。<br>デーム者であっかはこうらく近期が高い。                                 | 44mmar3<br>→ 利用性能)                                                             |
| → 個人な法念・運動員・投資金・出事業員会は1条款がイビー型<br>パンパー本人による競技者・審判員・指導者・指導者・指導者の金銭がイドです。                         | 2.65 THE T + -                                                                 |

②メンバーID とパスワードを入力して「ログイン」 をクリック。

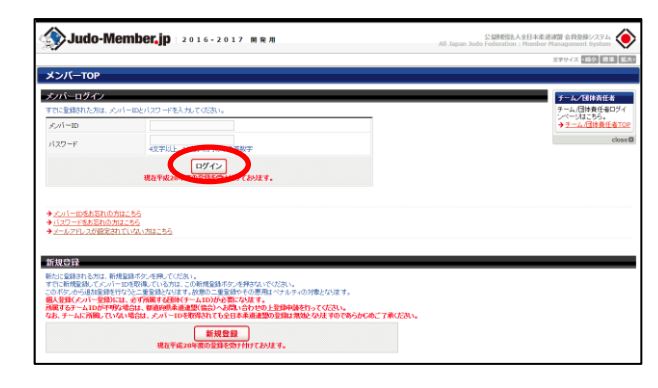

③マイページ下部にある【保険申込・一覧】をク リック。

| 中訪成臣              |                                    |                                         |
|-------------------|------------------------------------|-----------------------------------------|
| 加入中国新闻型           |                                    |                                         |
| ◆加入中國展開の細胞        |                                    |                                         |
|                   |                                    |                                         |
| 大会                |                                    |                                         |
| 大会参加展歴            |                                    |                                         |
| →大会會加度度           | 過去の大会参加職業を設置できます。                  |                                         |
|                   |                                    |                                         |
| 保険                |                                    |                                         |
| NORTHS .          |                                    |                                         |
| → <u>R18952</u> R | 全単連公認指導者賠償責任(際知の申込ができます。           |                                         |
| ANALASI MAN       |                                    |                                         |
| → 任任主法規模          | 今までの中込碼層や(解解時的性類層(PDF)構成書)を確認できます。 |                                         |
|                   |                                    |                                         |
| 同い合わせ             |                                    |                                         |
| →問い合わせをする         |                                    |                                         |
|                   |                                    |                                         |
|                   |                                    |                                         |
|                   |                                    | 207-2088/0                              |
|                   |                                    | ALL MANY SIZE PROPERTIES ALL RECEPTIONS |
| → 13 / C → 13 / C |                                    | C MIL MAN XOO HORMTON KL HIJIMT HIKENE  |

#### 4保険のご案内画面に移動します。

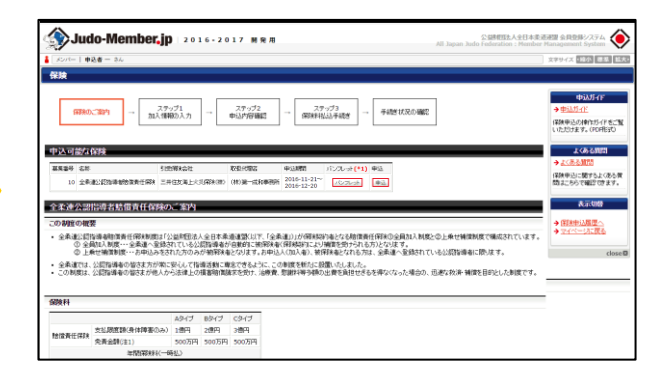

## STEP2:保険の申込/請求書の支払

①保険一覧の中から申込む保険の「申込」をクリック。

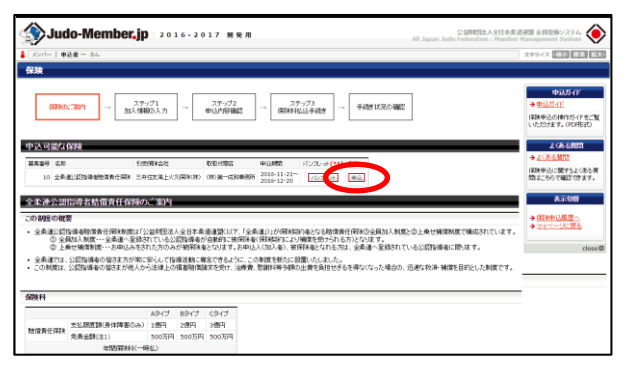

※年度内に所属先チームの責任者により既に申込みさ れている場合はお申込みいただけません。(保険一覧に は表示されません)

### ③被保険者情報入力欄に表示されている加入タイ プ・職業区分を選択。

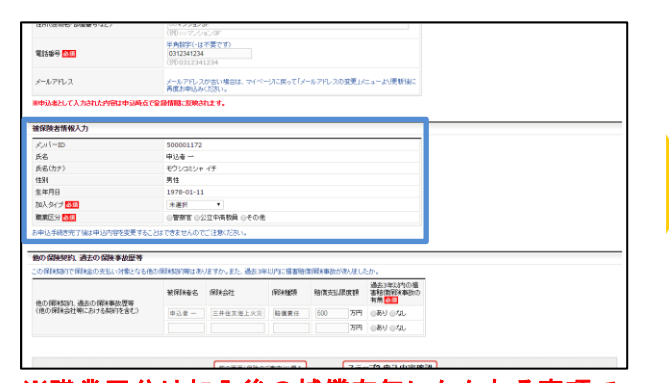

※職業区分は加入後の補償有無にかかわる事項で すので、お間違えなきよう十分にご注意ください。

⑤パンフレットの確認メッセージが表示されますの でパンフレットの内容を確認し、「確認したので次 へ」をクリック。

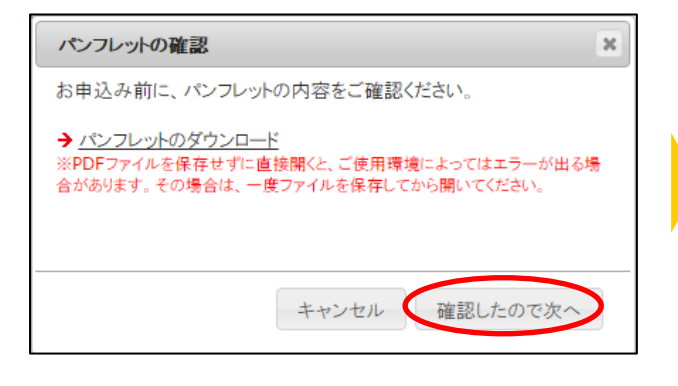

②申込者情報入力欄に表示されている各項目を 入力。

| 中込者情報                         |                                                                          |  |
|-------------------------------|--------------------------------------------------------------------------|--|
| <b>然俗</b>                     | 中込者                                                                      |  |
| 氏名(力ナ)                        | モウシコミシャ イチ                                                               |  |
| 郵便發号 <mark>約須</mark>          | 112 - 0003 MR.                                                           |  |
| 住所(市区都町村)                     | 全角150支目以内<br>薄泉被支容器番目<br>(の)を現また気管番目                                     |  |
| 住所(丁昌·醫地) <mark>長期</mark>     | 会角50支字以内<br>番地の際、内は「振動地比入力」でG2扱い。<br>1-16-30<br>GID 1-16-30              |  |
| 住所(建物名・新屋番号など)                | 全角100支部以内<br>60マンション3F<br>(初)0マアション3F                                    |  |
| 電話音号 四周                       | 半角数字(47-夏です)<br>0312341234<br>(沙)0312341234                              |  |
| メールアドレス                       | メールアドレスが高い場合は、マイページに戻って「メールアドレスの変更」メニューより更新油に<br>再度お申込みください。             |  |
| 。<br>即申込者として入力された内側は申込        | <b>与点で登録時間に反映されます。</b>                                                   |  |
|                               |                                                                          |  |
| メールアドレス<br>単単込着として入力された内容は単いの | ○○○○12341234<br>ページアドンプロドル時間、ドイベールに減ってパールプドンの活売したコームが発行目に<br>利用が申込みだが、い。 |  |
| 保険者情報入力                       |                                                                          |  |
| メンバーID                        | 500001172                                                                |  |
| 10.0                          | +10.6                                                                    |  |

※申込者情報に入力した内容は申込時点で登録情報 に反映されます。

④他の保険契約、過去の保険事故歴等入力欄に 表示されている各項目を入力/選択して、「ステッ プ2 申込内容確認」をクリック。

| 14D                                      | 9.04         |             |                     |                      |       |                             | _ |         |                 |                        |                             |                                    |                                      |                                          |                                            |                                              |
|------------------------------------------|--------------|-------------|---------------------|----------------------|-------|-----------------------------|---|---------|-----------------|------------------------|-----------------------------|------------------------------------|--------------------------------------|------------------------------------------|--------------------------------------------|----------------------------------------------|
| 氏名(カナ)                                   | モウシコミシャ      | 19          |                     |                      |       |                             |   |         |                 |                        |                             |                                    |                                      |                                          |                                            |                                              |
| 11:51                                    | 男性           |             |                     |                      |       |                             |   |         |                 |                        |                             |                                    |                                      |                                          |                                            |                                              |
| 生年月日                                     | 1978-01-11   |             |                     |                      |       |                             |   |         |                 |                        |                             |                                    |                                      |                                          |                                            |                                              |
| 加入タイプ 認識                                 | 未選択          | *           |                     |                      |       |                             |   |         |                 |                        |                             |                                    |                                      |                                          |                                            |                                              |
| 職業区分 各身                                  | OWNE OF      | 2立中高射員 ○その他 |                     |                      |       |                             |   |         |                 |                        |                             |                                    |                                      |                                          |                                            |                                              |
| 1中込手続き完了編は中込内容を変更する。<br>他の保険契約、過去の保険事故歴等 | おおできませんので    | ご注意ださい。     | ) inter - Illine de | 199./CD12-99-14, 311 |       |                             |   |         |                 |                        |                             |                                    |                                      |                                          |                                            |                                              |
|                                          | <b>被探球者名</b> | (用)(会社      | FIXER               | 糖煤支払用                | last. | 過去3年に内の損<br>客総営好参数の<br>有用の問 |   |         |                 |                        |                             |                                    |                                      |                                          |                                            |                                              |
| (他の保険会社朝における契約を含む)                       | 申込者          | 三井住友海上火炎    | 裕儀責任                | 500                  | 万円    | ⊛ಹ⊍ಂಭ್ರ                     |   |         |                 |                        |                             |                                    |                                      |                                          |                                            |                                              |
|                                          |              |             |                     |                      | 万円    | 089.052                     |   |         |                 |                        |                             |                                    |                                      |                                          |                                            |                                              |
| <ul> <li></li></ul>                      |              | 副の機能(創稿の)   | 二本内)に戻る             |                      | ステッ   | ップ2 申込内容確                   |   |         |                 |                        |                             |                                    |                                      |                                          |                                            |                                              |
|                                          |              |             |                     |                      |       |                             |   |         |                 |                        |                             | 20                                 | 201-                                 | このページの                                   | このページの角                                    | このベージの角目                                     |
|                                          |              |             |                     |                      |       |                             |   |         |                 |                        |                             |                                    |                                      |                                          |                                            |                                              |
|                                          |              |             |                     |                      |       |                             |   | © ALL J | © ALL JAPAN JUD | © ALL JAPAN JUDO FEDER | © ALL JAPAN JUDO FEDERATION | ID ALL JAPAN JUDO FEDERATION ALL I | © ALL JAPAN JUDO FEDERATION ALL RIGH | © ALL JAPAN JUDO FEDERATION ALL RIGHTS R | © ALL JAPAN JUDO FEDERATION ALL RIGHTS RES | © ALL JAPAN JUDO FEDERATION ALL RIGHTS RESEI |

※他の保険契約、過去の保険事故歴等はお間違い 無いようご入力ください。

6申込内容確認の画面が表示されますので申込 内容・申込金額を確認して「ステップ3 保険料払 込手続きへ」をクリック。

| 氏名(カナ) モウ<br>住別 男性<br>生早月日 197<br>加入タイプ Aグ | 123227   | イチ             |           |         |                            |  |
|--------------------------------------------|----------|----------------|-----------|---------|----------------------------|--|
| 住計 男担<br>生年月日 197 加入タイプ おう                 | 1        |                |           |         |                            |  |
| 生年月日 197<br>加入タイプ Aの-                      | 10-01-11 |                |           |         |                            |  |
| 加入タイプ ムター                                  | 0-01-11  |                |           |         |                            |  |
| Deveration Aller                           | イブ(3,90  | 0FE)           |           |         |                            |  |
| M(MA2.7) 2-12                              | (中央教員    |                |           |         |                            |  |
| 他の保険契約、過去の保険事故歴等                           |          |                |           |         |                            |  |
| 他の南洋時に、過去の南洋事故夏等                           | 3984     | 保険会社           | (FFX NEW) | 陰谋支払限度額 | 過去3年以内の<br>積高階間第決事<br>故の有易 |  |
| (地の保護会社場における為明を含む)<br>申込                   | MF       | 三并住友满上火炎保<br>限 | 賠偿責任      | 500万円   | なし                         |  |
| 中达人数<br>                                   |          |                |           |         | <u>لا</u> ر<br>المحمد ا    |  |
| 182XF1                                     |          |                |           |         | 3,900P4                    |  |
| PECFR (EDD)                                |          |                |           |         | 1704                       |  |
| ONTROP                                     |          |                |           |         | 4,070                      |  |

⑦申込受付が完了し、個人の登録メールアドレス 宛に請求のお知らせメールが送信されます。

| - メンバー   申込者 — 3.<br>総決                                        |                                                                                                    | 文字サイズ +統小 開幕 15.8                                                             |
|----------------------------------------------------------------|----------------------------------------------------------------------------------------------------|-------------------------------------------------------------------------------|
| 保護のご案内<br><b>P込会了</b><br>P30分分付ました。その20                        | = 27/71<br>14.1980.7.7 = 0.179982 = 0.079982 = 0.079982 = 0.079986.04.00<br>277.7.1.1.1.1.1.1.1.1.1.1.1.1.1.1.1.1.1.                                                                                                    | よくあたる1001<br>◆ <u>よくあため100</u><br>「休幸央に」を打ちたくのたき質<br>約3よこちりて確認できます。<br>closed |
| 支払い情報                                                          | 1405                                                                                                    |                                                                               |
| B-STALL                                                        | 1405                                                                                                    |                                                                               |
| 記訳No.<br>NY UL MRB                                             | 2016-12-23 23:55:00                                                                                                    |                                                                               |
| 昭和6.<br>3支払い期間<br>114編号 -                                      | 2016-12-23 23:55:00<br>0312341234 (地)法案 一種)                                                                                                    |                                                                               |
| BRNo.<br>(変現)、明瞭<br>間2番号 -<br>(変現方法                            | 2016-12-23 23:55:00<br>031234124 (時込着一冊)<br>2565年4月10日11-11-11-11-11-11-11-11-11-11-11-11-11-                                                                                                    |                                                                               |
| 数2000、<br>5支払い期間<br>115番号 -<br>5支払力法<br>前決計                    | 2016-12-03 23:55:00<br>0322-1224 (特応後 一桁)<br>こ <u>86</u> (からご時間(水28))<br>3,000円                                                                                                    |                                                                               |
| 教化No.<br>5支払,4時間<br>転払毎号。<br>5支払力法<br>収決料<br>科教科(1853)         | 2016-12-23 23:55:00<br>01232412-24<br>2362からご開設しておい<br>2,562からご開設しておい<br>2,563がらご開設しておい                                                                                                    |                                                                               |
| 建築No.<br>お支払、原数<br>電話番号。<br>お支払力法<br>常時料<br>手数料(地込)<br>お支払(地込) | 2016-1-1-2-2-255:00<br>0122-1222-055:00<br>1022-1222-055:00<br>1026<br>1027<br>1027<br>10 |                                                                               |

⑧請求のお知らせメールを確認し、メールに記載されているお支払い方法のリンクをクリック。

| 【Judo Member】請求のお知らせ                                                                                    |                                                            |
|----------------------------------------------------------------------------------------------------|------------------------------------------------------------|
| noreply@judo-member.jp <noreply@judo-member.jp><br/>To:</noreply@judo-member.jp>                        |                                                            |
| ◆◆◆公益財団法人全日本柔道連盟 会員登録シ                                                                                  | ステムの請求のお知らせ◆◆◆                                             |
| 申込者 - 様(ID: )                                                                                           |                                                            |
| この度は、全柔連公認指導者賠償責任保険へのお申込をい<br>2016年12月21日にいただきましたお申込みの、お支払い方法                                           | ただき、誠にありがとうございました。<br>5をご案内いたします。                          |
| お申込み日時:2016年12月21日 17時42分<br>お申込み内容:全柔連公認指導者賠償責任保険保険料<br>わませい類: 4.0700                                  |                                                            |
| お支払い額:2017年01月20日 23時55分<br>お支払い物表:2017年01月20日 23時55分<br>お支払: 支法: https://paysec.apic.jp/SP/SPCA/SPCP00 | 10/1612211896700018e5b25d535f559d2ae663c68c14e168639d102eb |
| 万一、2017年01月20日 23時55分までにお支払いいただけ。<br>お支払いが出来なくなります。お早めの手続きをお願い致しま                                       | い場合、請求が無効となり、<br>す。                                        |
| ※このメールアドレスは送信専用となっております。<br>返信いただいてもお答えできませんのでご了承ください。                                                  |                                                            |
| 公益財団法人全日本柔道連盟<br>会員登録システム                                                                               |                                                            |

### ⑨お支払い方法選択画面が表示されます。 任意の収納機関(コンビニ等)をクリックし、 表示される支払方法に沿ってお支払ください。

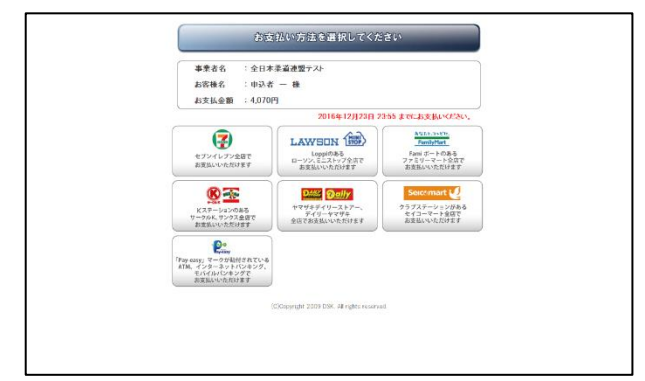